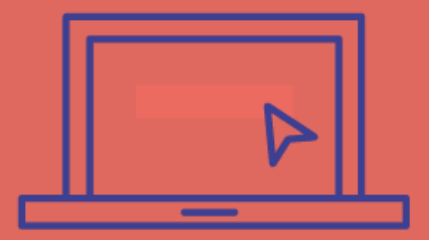

Les coordonnées bancaires sur NetYpareo

## https://formasup.ymag.cloud

Saisir votre RIB sur la plateforme NetYpareo

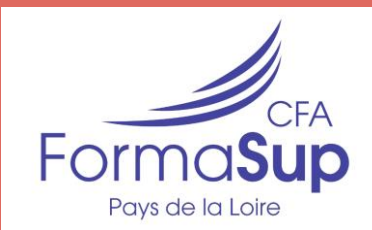

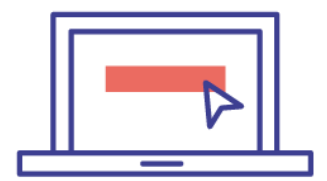

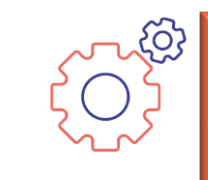

#### **ETAPE 1 :**

reprendre les Éléments saisis lors de votre pré-inscription au CFA FORMASUP

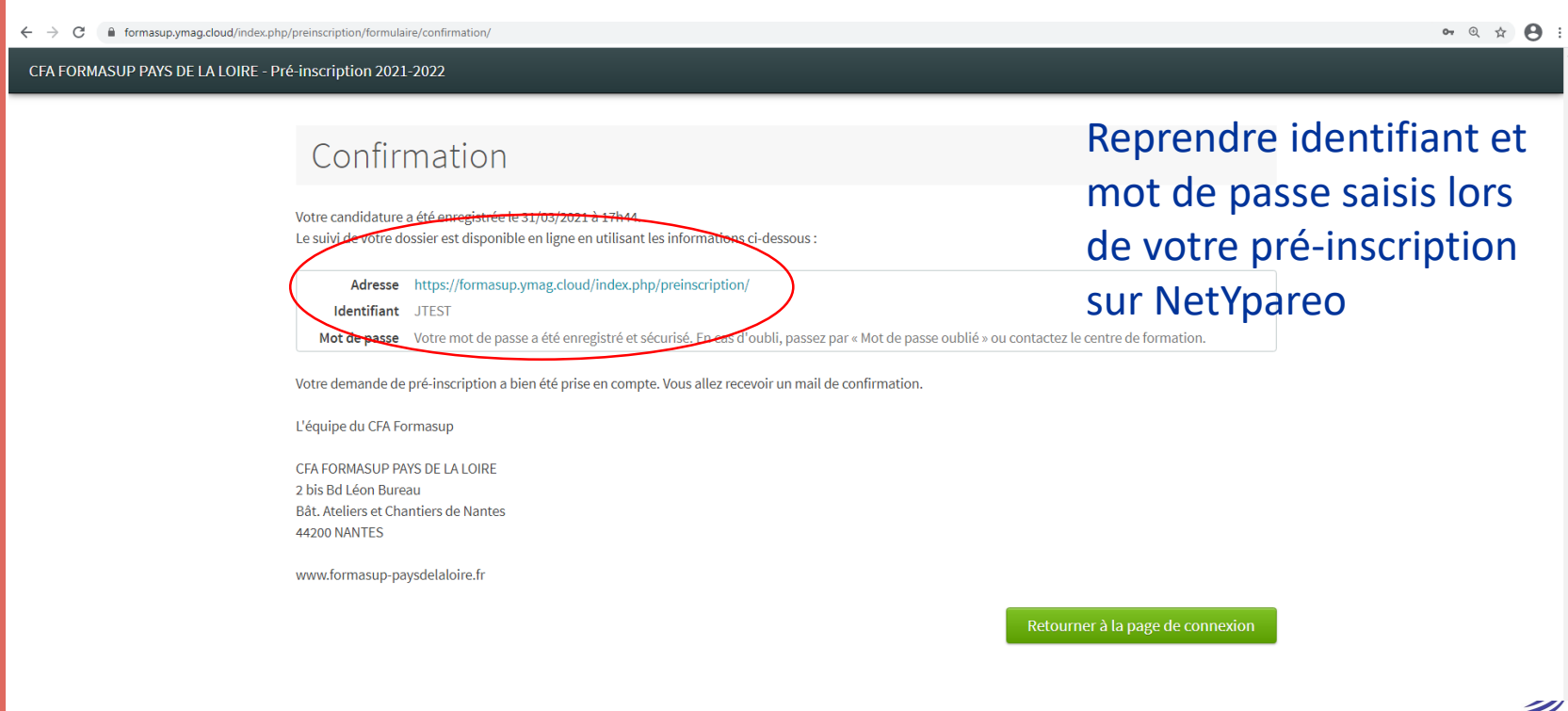

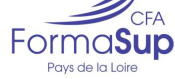

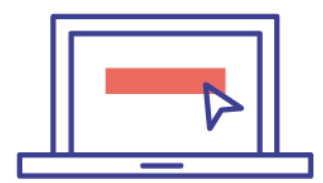

## ETAPE 1 :

### ou reprendre les éléments reçus par mail après votre préinscription

#### Monsieur TEST,

Nous vous confirmons votre pré-inscription au CFA FORMASUP Pays de La Loire pour la formation : DEUST Maintenance Hôtelière, Hospitalière et Immobilière ESTHUA ANGERS.

#### ATTENTION :

Votre inscription au CFA FORMASUP Pays de La Loire sera définitive sous réserve d'avoir le niveau requis pour suivre la formation et de conclure un contrat d'apprentissage avec un employeur.

Il est nécessaire également de compléter les formalités d'inscription auprès des services de scolarité de votre centre de formation.

Vous trouverez ci-dessous un récapitulatif des éléments de votre dossier :

#### **TEST** Jean

né(e) le 01/01/2000 à NANTES de nationalité FRANCAISE demeurant 2 BIS BOULEVARD LEON BUREAU à NANTES Votre numéro de téléphone : 0707070707 Votre <u>adresse</u> email : test-jean@gmail.com

Vos codes : JTEST \*\*\*\*\*\*

Nous vous invitons à informer votre centre de formation des démarches accomplies tout au lon d'apprentissage.

Cordialement,

L'équipe CFA FORMASUP

CFA FORMASUP PAYS DE LA LOIRE 2 bis Bd Léon Bureau Bât. Ateliers et Chantiers de Nantes 44200 NANTES 02.72.64.88.70 www.formasup-paysdelaloire.fr Mail resu après votre pré-inscription

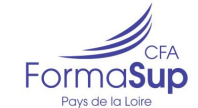

- 1

Votre identifiant

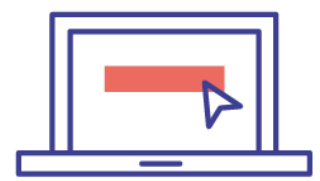

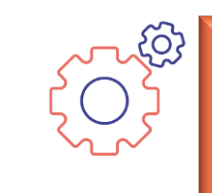

#### **ETAPE 1 :**

**Connexion sur la platefome Netypareo** 

## https://formasup.ymag.cloud

| 🖸 🗴 NettiParéo - CFA FORMASUP FA: X +                                                                                                    |    |           | -                    | o ×                 |
|----------------------------------------------------------------------------------------------------|----|-----------|----------------------|---------------------|
| ← → C C https://formasup.ymag.doud/index.php/login/                                                                                                    | ŝõ | £≣        | (Ĥ                   |                     |
| CFA FORMASUP PAYS DE LA LOIRE                                                                                                    |    |           |                      | ^                   |
| Authentification<br>Jensuitans<br>Mod de pass<br>Secondate<br>Net de passe obbit 7                                                                                                    |    |           |                      |                     |
| CCA FORMSUP PXRS DE LA IOIRE Tél: 20.77.264.88.70 Espace candidature Edit Atelieer et Chantiers de Nantes Email : Caformasup@univ-nantes.fr Evaluation des formations 24.200 INVITES FOUNCE FOUNCE |    |           |                      |                     |
|                                                                                                    |    | NetYParéo | Mention<br>© YMAG 20 | légales<br>05-2021  |
| # A 🛛 🙍 🔰 💽                                                                                                    |    | ^ 토       | FRA<br>FR            | 16:31<br>18/11/2021 |

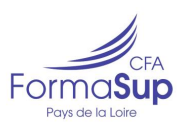

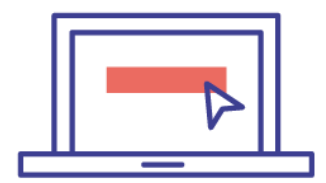

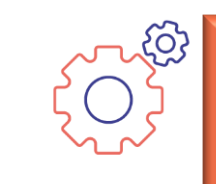

#### **ETAPE 2**:

### saisie de vos coordonnées bancaires

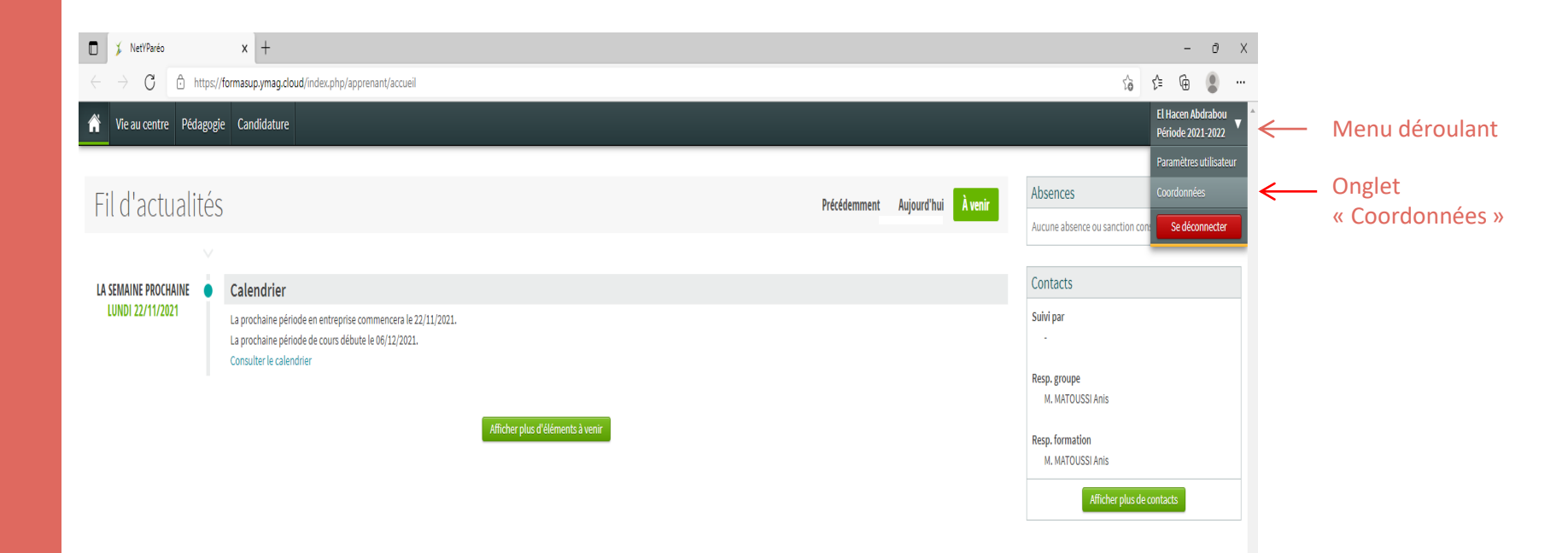

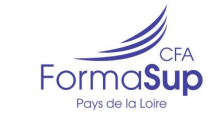

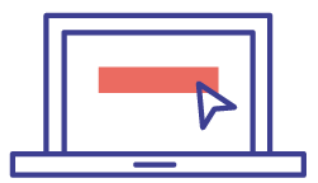

| Orange F≝ <b>.,ı I ⊻</b>             |     |  |
|--------------------------------------|-----|--|
| ★ ▲ NetYParéo<br>formasup.ymag.cloud | ς Ω |  |
| 🗙 menu                               |     |  |
| Accueil                              |     |  |
| Assiduité                            |     |  |
| Calendrier                           |     |  |
| Visites                              |     |  |
| Candidature                          |     |  |
|                                      |     |  |
|                                      |     |  |
|                                      |     |  |
|                                      |     |  |
| Valentin Afonso                      |     |  |
| Se deconnecter                       |     |  |
| Version de bureau                    |     |  |
|                                      |     |  |

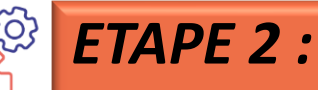

### saisie de vos coordonnées bancaires

# https://formasup.ymag.cloud

Sur Smartphone choisir la version bureau

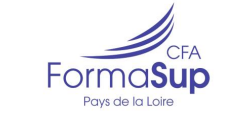

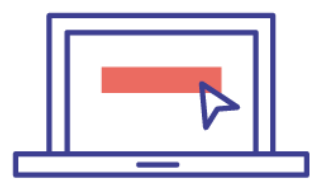

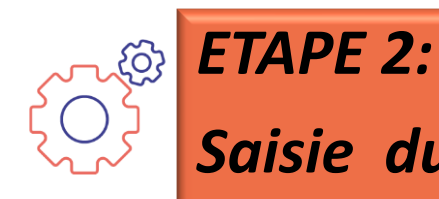

# Saisie du RIB SUR YPAREO

| ¢ | + |
|---|---|
|   |   |

sup.ymag.cloud/index.php/coordonnees/

andidature

#### Informations générales et coordonnées

Né(e) le 20 mai 2000 (21 ans) à ST LAURENT DU MARONI. Le responsable légal est NULL Null.

| Mme ALOEBOETOE Nestine                                   | NULL Null Modifie | ier | Coordonnées autre adresse 2 | Modifier |
|----------------------------------------------------------|-------------------|-----|-----------------------------|----------|
| Adresse<br>3 allée Armand Guillaumin 97310 KOUROU FRANCE | Adresse           |     | Adresse                     |          |
| Téléphone<br>06.67.38.71.48                              | Téléphone<br>-    |     | Téléphone<br>-              |          |
| E-mail<br>nestine.aloeboetoe@gmail.com                   | E-mail<br>-       |     | E-mail<br>-                 |          |

#### Vos coordonnées bancaires

Destinataire de la facture -

Titulaire du compte 🛛 -

- IBAN -
- BIC -

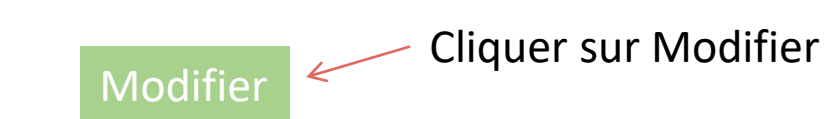

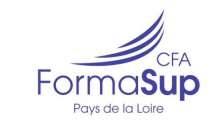

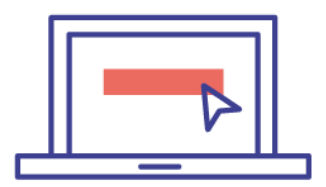

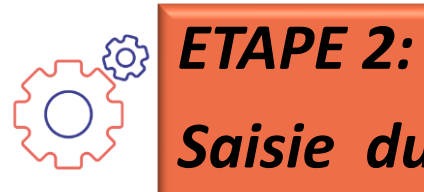

# Saisie du RIB SUR YPAREO

|                                       |                           |                     |                             |          |         | -                               |                       |
|---------------------------------------|---------------------------|---------------------|-----------------------------|----------|---------|---------------------------------|-----------------------|
| index.php/coordonnees/                |                           |                     |                             |          | to      | € ⊕                             |                       |
|                                       |                           |                     |                             |          |         | El Hacen Abdr<br>Période 2021-; |                       |
|                                       |                           |                     |                             |          |         |                                 |                       |
|                                       |                           |                     |                             |          |         |                                 |                       |
| ntormations générale                  | es et coordonnées         |                     |                             |          |         |                                 |                       |
| le 31 décembre 1997 (23 ans) à AIOUN. |                           |                     |                             |          |         |                                 |                       |
| BDRABOU El Hacen                      | Coordonnées autre adresse | Modifier            | Coordonnées autre adresse 2 | Modifier |         |                                 |                       |
| ISSE                                  | Adresse                   |                     | Adresse                     |          |         |                                 |                       |
| phone                                 | -<br>Téléphone            |                     | -<br>Téléphone              |          |         |                                 |                       |
| 2.42.25.90<br>ail                     | -<br>E-mail               |                     | -<br>E-mail                 |          |         |                                 |                       |
| enabdrabou@gmail.com                  | ·                         |                     | •                           |          |         |                                 |                       |
|                                       |                           | Mad/Backar day or   |                             |          |         |                                 |                       |
| os coordonnées ban                    | caires                    | Modification des co | ordonnees bancaires         |          | ~       |                                 |                       |
| Destinataire de la facture            |                           | Destinataire de la  | a facture NOM               | Prénom   | Indique | r Nom e                         | et prénom de l'appren |
| Titulaire du compte -                 |                           | Titulaire du        | compte                      |          | Indique | r Nom e                         | et prénom de l'appren |
| IBAN -<br>BIC -                       |                           |                     | IBAN*                       |          |         |                                 |                       |
|                                       | Madifier                  |                     | BIC*                        |          |         |                                 |                       |
|                                       | Mourier                   |                     |                             |          |         |                                 |                       |
|                                       |                           |                     |                             | Valider  | Fermer  |                                 |                       |
|                                       |                           |                     |                             |          |         |                                 |                       |
|                                       |                           |                     |                             |          |         |                                 |                       |
|                                       |                           |                     |                             |          |         |                                 |                       |

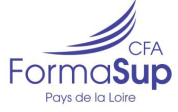

Pour tout renseignement complémentaire, nous vous invitons à consulter le site internet du CFA FORMASUP Pays de la Loire

www.formasup-paysdelaloire.fr

#### CFA FormaSup Pays de La Loire

Bâtiment Ateliers et Chantiers de Nantes 2 bis bd Léon Bureau – 44200 NANTES

accueil@formasup-paysdelaloire.fr

Tél.: 02.72.64.88.70

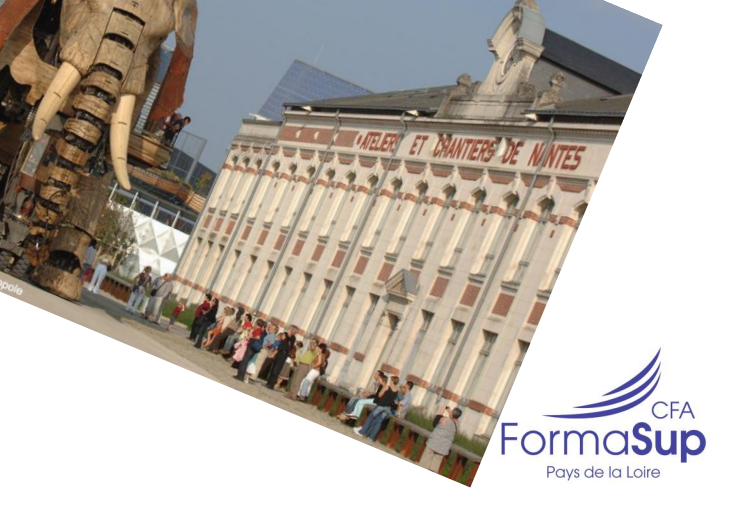